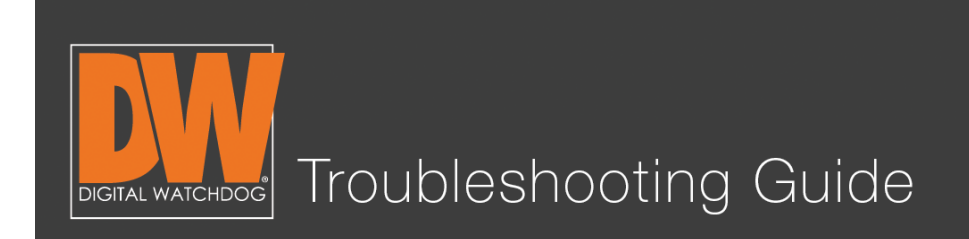

Upgrading your unit's firmware is a vital part of keeping your DVR healthy and in optimal working order. Firmware can improve your unit's functionality, add features and even resolve some issues. These are instructions for upgrading your firmware from the DVR.

### Step 1.

Log in to your unit. Right-click and select "Setup Menu."

|                  | Admin          |   |                    |  |
|------------------|----------------|---|--------------------|--|
| HDOG.            | Display        | • | HDOG               |  |
| llance Solutions | PTZ Control    |   | villance Solutions |  |
|                  | Sequence       |   |                    |  |
|                  | Zoom           |   |                    |  |
|                  | Call Monitor   |   |                    |  |
|                  | Instant Rec    |   |                    |  |
|                  | Playback       | ۲ |                    |  |
|                  | Search         | • |                    |  |
|                  | Setup Menu     |   |                    |  |
| TAI              | Conceptionente |   |                    |  |
| HDÔG.            | Shut Down      |   | LTAL               |  |
| llance Solutions | Logout         |   | eillance Solutions |  |
|                  |                |   |                    |  |
|                  |                |   |                    |  |

#### Schedule a Demo Today >

Learn how Digital Watchdog will increase your profitability.

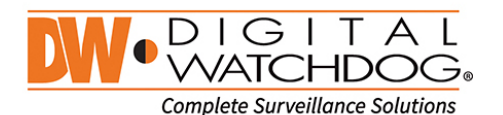

({: 866.446.3595 ⊠: sales@dwcc.tv

: www.digital-watchdog.com

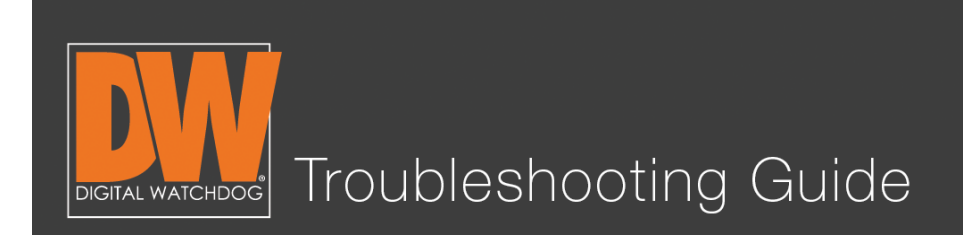

### Step 2.

Select "SYSTEM > System Info."

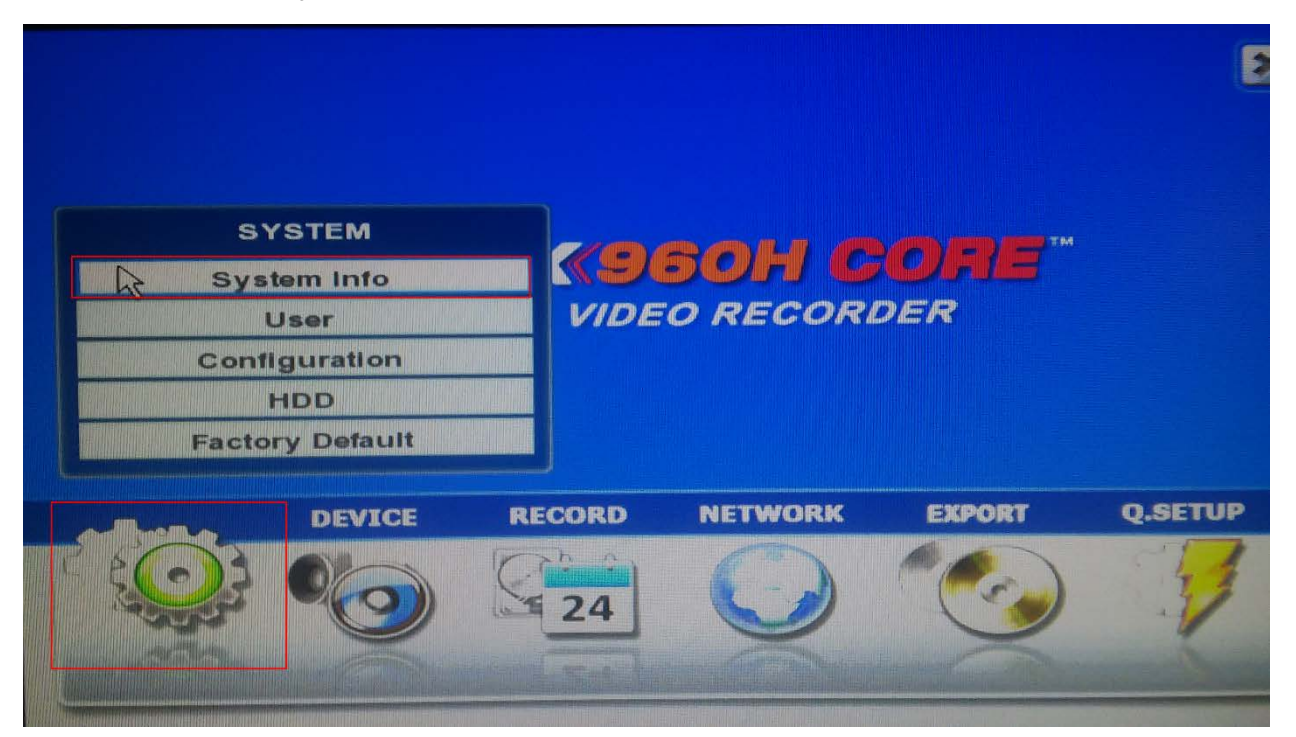

#### Schedule a Demo Today >

Learn how Digital Watchdog will increase your profitability.

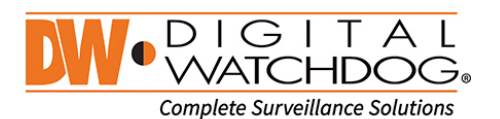

(: 866.446.3595 ⊠: sales@dwcc.tv

: www.digital-watchdog.com

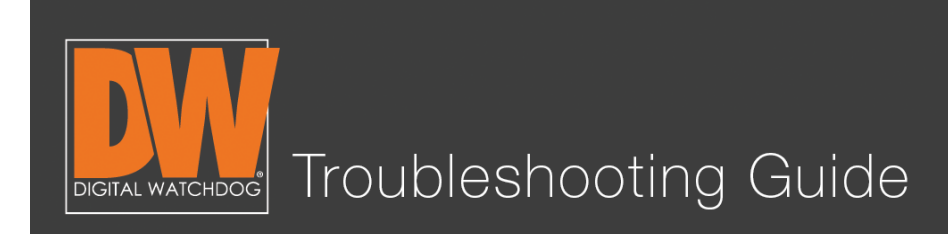

#### Step 3.

(: 866.446.3595

: sales@dwcc.tv

You will find the firmware version you currently use about halfway down the page. Press "Upgrade."

The next steps will be broken down into two methods:

"A" Will refer to the FTP (network method).

"B" Will refer to the USB method.

| Ö 🕩 🖬 🔾 🤣                                | SYSTEM                                                                                                    |
|------------------------------------------|----------------------------------------------------------------------------------------------------|
| System Info User                         | Configuration HDD Default                                                                                      |
| Date/Time<br>HD Resolution               | 09/28/2015 15:24:13<br>1024x768                                                                                |
| Language<br>Remote II                    | English T                                                                                                    |
| Version                                  | 6.2.0.1.16 Upgrade                                                                                             |
| Video Signa<br>IP Address<br>Mac Address | I PAL<br>192.168.1.160<br>3C:04:BF:07:09:3B                                                                    |
| Keyboard II<br>Keyboard                  | 1 Image: Second state state   DWKB-100 Image: Baudrate state   Image: Keypad Beep   NTP Display   Screen Saver |
| Default Default                          | Save Cancel                                                                                                    |

# Schedule a Demo Today > Learn how Digital Watchdog will increase your profitability.

: www.digital-watchdog.com

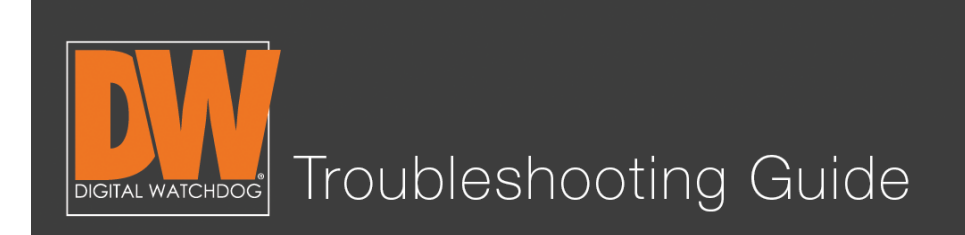

# Step 4A (FTP).

There are two methods to upgrade the firmware; over the network (FTP) and with a thumb drive (USB). We will first go over the FTP method. By default, the unit will be on FTP. All of the default information should be correct. Simply press the "check" button.

| Device Scan<br>Upgrade File Name<br>FTP address ftp.dwcc.tv<br>User/Password vmax960 & tttttt<br>Check Firmware 00:00<br>Current Ver. 6.2.0.1.16<br>New Ver. 0.0.0.0<br>Warning<br>Do not remove the device or turn off power<br>while the system upgrade is in progress                                                                                                    | Wethod                                   | FTP                                                                  |
|----------------------------------------------------------------------------------------------------|------------------------------------------|----------------------------------------------------------------------|
| FTP address   ttp.dwcc.tv   Image: Check     User/Password   vmax960   *******   Image: Check     Check Firmware   00:00   Image: Check   Image: Check     Current Ver.   6.2.0.1.16   Image: Check   Image: Check     New Ver.   0.0.0.0   Image: Check   Image: Check     Do not remove the device or turn off power   while the system upgrade is in progress   Image: Check | Device<br>Upgrade File Name              | Scan                                                                 |
| Check Firmware 00:00<br>Current Ver. 6.2.0.1.16<br>New Ver. 0.0.0.0<br>Warning<br>Do not remove the device or turn off power<br>while the system upgrade is in progress                                                                                                    | FTP address<br>User/Password             | ftp.dwcc.tv Ø Check<br>vmax960                                       |
| Warning       Do not remove the device or turn off power       while the system upgrade is in progress                                                                                                    | Check Firmware<br>Current Ver<br>New Ver | 00:00<br>6.2.0.1.16<br>0.0.0.0.0                                     |
| Do not remove the device or turn off power<br>while the system upgrade is in progress                                                                                                    |                                          | Warning                                                              |
|                                                                                                    | Do not re<br>while th                    | move the device or turn off power<br>e system upgrade is in progress |
|                                                                                                    |                                          |                                                                      |
| Save Cancel                                                                                                    |                                          | Save Cancel                                                          |

#### Schedule a Demo Today >

Learn how Digital Watchdog will increase your profitability.

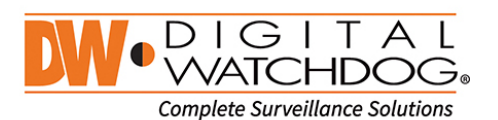

(: 866.446.3595 ⊠: sales@dwcc.tv

: www.digital-watchdog.com

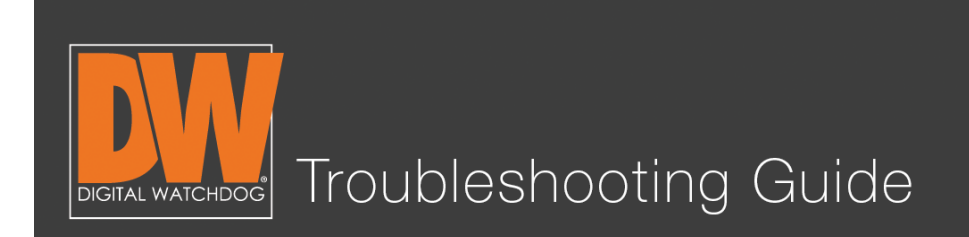

### Step 5A.

Your DVR should find the newest version. It will either say "New Version" or "Current Version is Up to Date." Press the confirmation button.

| 🥸 🕒 🚾 🕥 🤣 🥩 🔵 💷                           | SYSTEM              |
|-------------------------------------------|---------------------|
| Sy: Upgrade                               |                     |
| Method FTP<br>Device<br>Upgrade File Name | Scan                |
| C<br>C<br>New Version                     | es Cancel           |
| while the system upg                      | rade is in progress |
|                                           | Save Cancel         |
| Deraun                                    | Save Cancel         |

#### Schedule a Demo Today >

Learn how Digital Watchdog will increase your profitability.

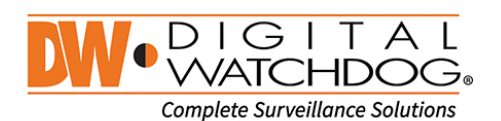

(: 866.446.3595 ☑

: sales@dwcc.tv : www.digital-watchdog.com

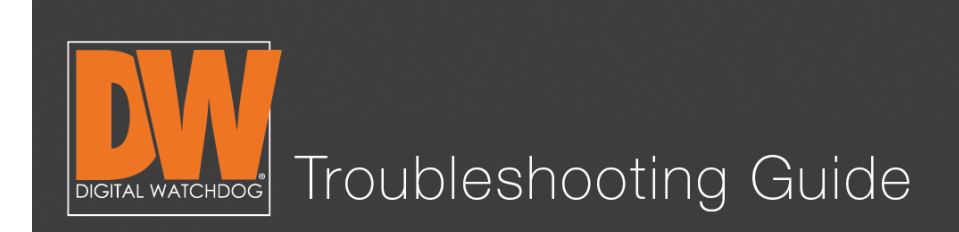

#### Step 6A.

Wait. You will see the bottom display information about the progress.

| Method<br>Device<br>Upgrade File Name<br>FTP address<br>User/Password<br>Check Firmware<br>Current Ver.<br>New Ver | FTP<br>ftp.dwcc.tv<br>vmax960<br>00:00<br>6.2.0.1.16 | Ø                                     | Scan<br>Check |
|----------------------------------------------------------------------------------------------------|------------------------------------------------------|---------------------------------------|---------------|
|                                                                                                    | Warning                                              | 3                                     |               |
| Do not rem<br>while the                                                                                            | system upgrad                                        | or turn off power<br>de is in progres | er<br>s       |
| Downloading [0%]                                                                                                   |                                                      |                                       |               |

#### Schedule a Demo Today >

Learn how Digital Watchdog will increase your profitability.

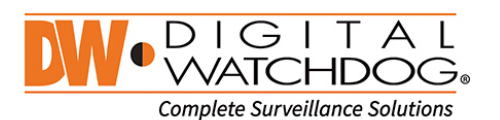

(: 866.446.3595 ⊠: sales@dwcc.tv

: www.digital-watchdog.com

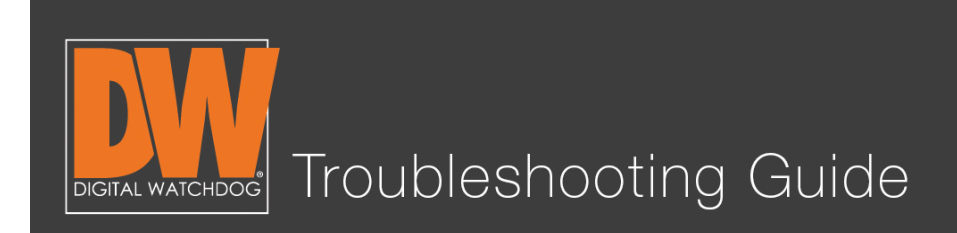

## Step 4B. (USB)

Download the current firmware from our website. You can find your model, then select the "Software" tab, where we will have the most up to date versions available. Download the file and copy it to a thumb drive. The one we're using in this example is found at <a href="http://digital-watchdog.com/productdetail/vmax-ahd-core-8-channel/">http://digital-watchdog.com/productdetail/vmax-ahd-core-8-channel/</a>.

#### Step 5B.

Plug the USB stick in the front of the unit. Change the method to USB. You will notice that the FTP information is not being used. This is normal.

| Upgrade                 |                                                                |                                       |
|-------------------------|----------------------------------------------------------------|---------------------------------------|
| Method<br>Device        | USB                                                            | ▼ Scan                                |
| Upgrade File Name       |                                                                |                                       |
| FTP address             | ftp.dwcc.tv                                                    | Check                                 |
| User/Password           | vmax960                                                        | I I I I I I I I I I I I I I I I I I I |
| Check Firmware          | 00 00                                                          |                                       |
| Current Ver.            | 6.2.0.1.16                                                     |                                       |
| New Ver.                | 0.0.0.0                                                        |                                       |
|                         | Warning                                                        |                                       |
| Do not ren<br>while the | nove the device or turn off pov<br>system upgrade is in progre | ver                                   |
|                         |                                                                |                                       |
|                         | Save                                                           | Cancel                                |
| eracint rierp           |                                                                |                                       |

#### Schedule a Demo Today >

(: 866.446.3595

Learn how Digital Watchdog will increase your profitability.

C: sales@dwcc.tv

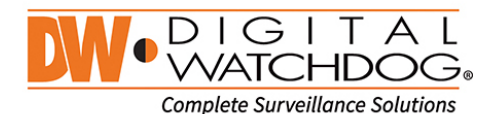

: www.digital-watchdog.com

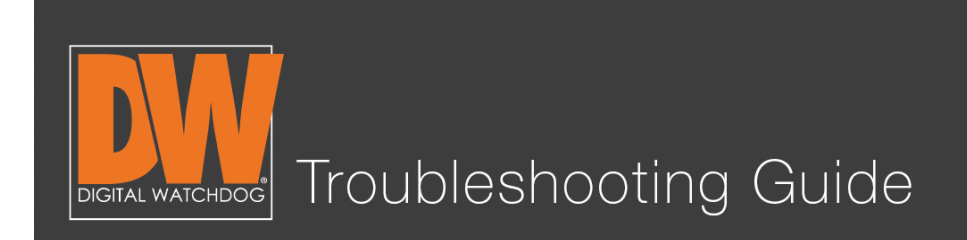

## Step 6B.

Press "Scan." You will notice the USB is found instantly, the newest version will display, and a start button appears at the bottom. Press "Start."

| Upgrade                                                                                                 |                                                                                |                      |                     |                        |
|----------------------------------------------------------------------------------------------------|--------------------------------------------------------------------------------|----------------------|---------------------|------------------------|
| Method<br>Device<br>Upgrade File Name<br>FTP address<br>User/Password<br>Check Firmware<br>Current Ver. | USB<br>USB 0<br>SVS800_201507<br>ftp.dwcc.tv<br>vmax960<br>00:00<br>6.2.0.1.16 | 703_1709_6_2         | •<br>•_1_<br>•<br>• | Scan<br>17_Bd<br>Check |
| New Ver.                                                                                                | 6.2.0.1.17                                                                     | Section Section 1994 | 1.0.0               |                        |
| Warning<br>Do not remove the device or turn off power                                                   |                                                                                |                      |                     |                        |
| while the system upgrade is in progress                                                                 |                                                                                |                      |                     |                        |
|                                                                                                    | Start                                                                          | Save                 | C                   | Cancel                 |

#### Schedule a Demo Today >

Learn how Digital Watchdog will increase your profitability.

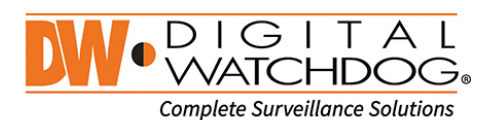

(: 866.446.3595 ⊠: sales@dwcc.tv

: www.digital-watchdog.com

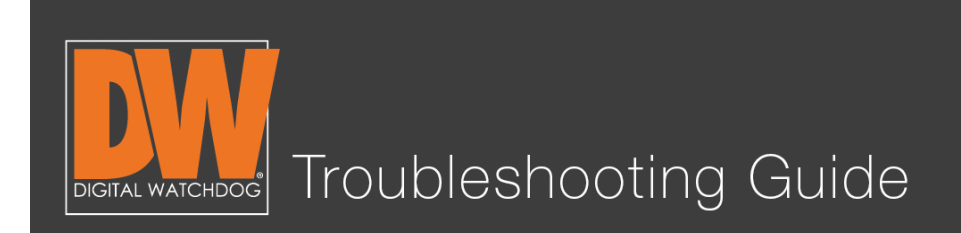

# Step 7.

Both methods will end in the same way; waiting for the upgrade to finish. Both methods will take anywhere from 3-5 minutes. The next screen shows the progress of the upgrades installing. After installation, the DVR will power cycle on its own.

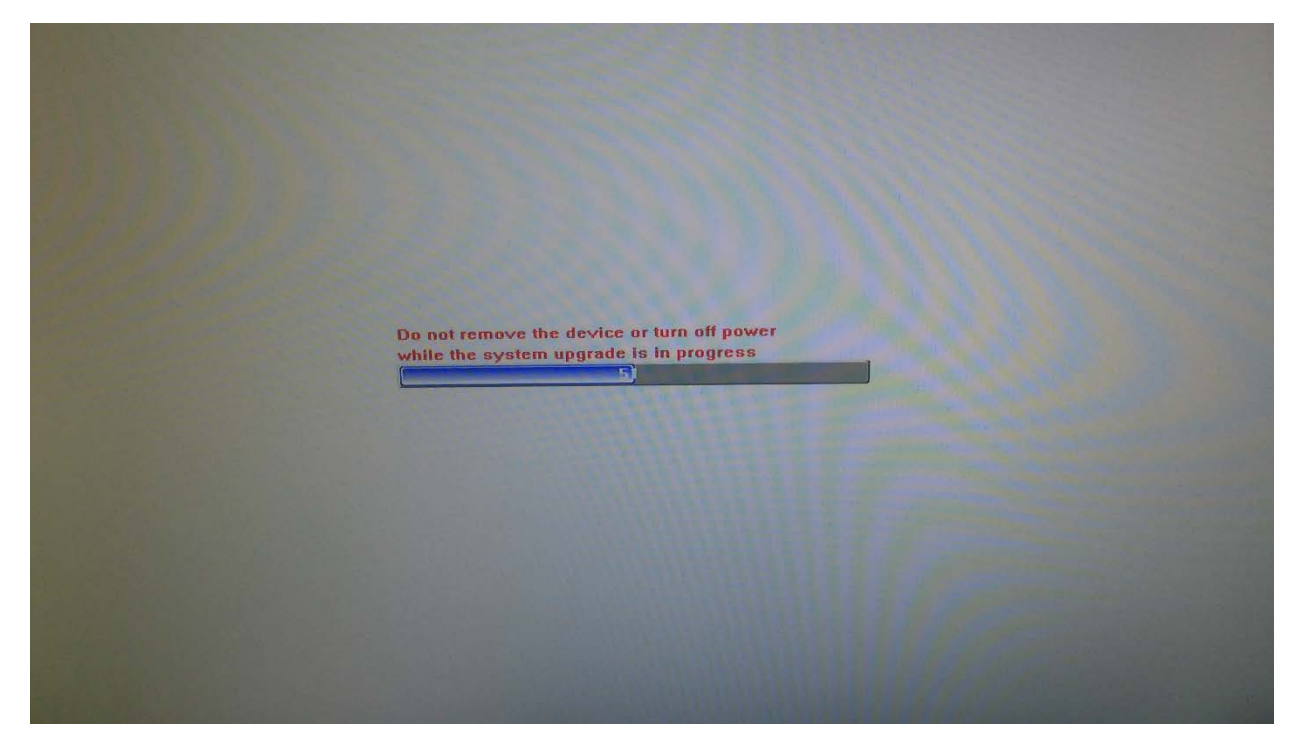

#### Schedule a Demo Today >

Learn how Digital Watchdog will increase your profitability.

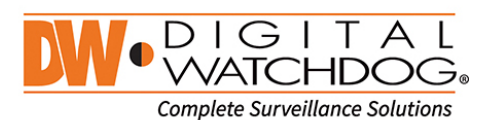

(ζ: 866.446.3595 ⊠: sales@dwcc.tv

: www.digital-watchdog.com

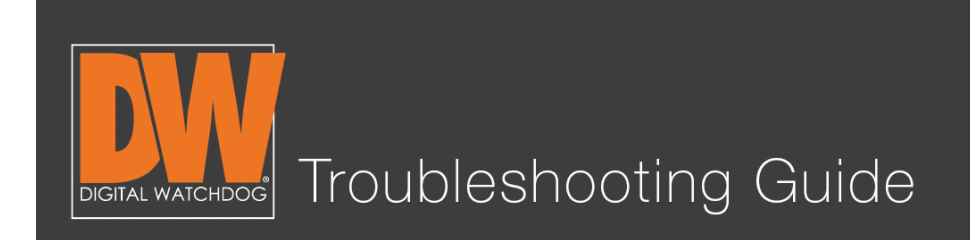

#### Step 8.

Once the unit is up and operational, go back to "SYSTEM > System Info" to double check that the upgrade was applied. You should see the most up to date version number!

| ) 🕐 🔁 🔍 🕗 🍕               | SYSTEM                             |
|---------------------------|------------------------------------|
| System Info User Co       | nfiguration HDD Default            |
| Date/Time                 | 09/28/2015 15:45:22                |
| HD Resolution<br>Language | 1024x768                           |
| Remote ID<br>Version      | 1<br>6.2.0.1.17                    |
| Video Signal              | PAL                                |
| IP Address<br>Mac Address | 192.168.1.160<br>3C:04:BF:07:09:3B |
| Keyboard ID<br>Keyboard   | 1 DWKB-100 Baudrate 9600           |
|                           | Keypad Beep                        |
|                           | NTP Display Screen Saver           |
| Default Help              | Save Cancel                        |

#### Schedule a Demo Today >

Learn how Digital Watchdog will increase your profitability.

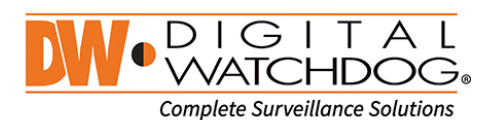

(: 866.446.3595 ⊠: sales@dwcc.tv

: www.digital-watchdog.com

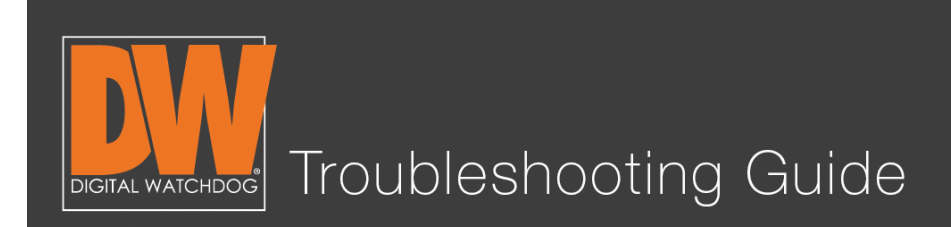

### Additional Notes

- The FTP method requires the DVR to have a stable network connection. If this method should fail for you, it is recommended to use the USB method instead.
- Firmware is constantly being worked on to ensure your DVR is in good shape. It is recommended to check at least once a month for new firmware.
- Your USB needs to be formatted in either "Fat" or "Fat32" to work.
- When you save the firmware to a thumb drive, **make sure it is in the root folder.** If the firmware is not in the root folder, the DVR will be unable to find the file.
- Do not remove the thumb drive until the unit reboots from the installation. Doing so too early can cause the firmware upgrade to fail.

#### Schedule a Demo Today >

Learn how Digital Watchdog will increase your profitability.

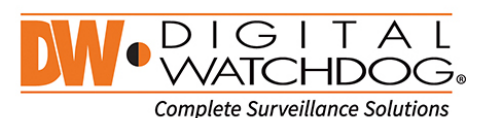

(: 866.446.3595 ⊠: sales@dwcc.tv

: www.digital-watchdog.com